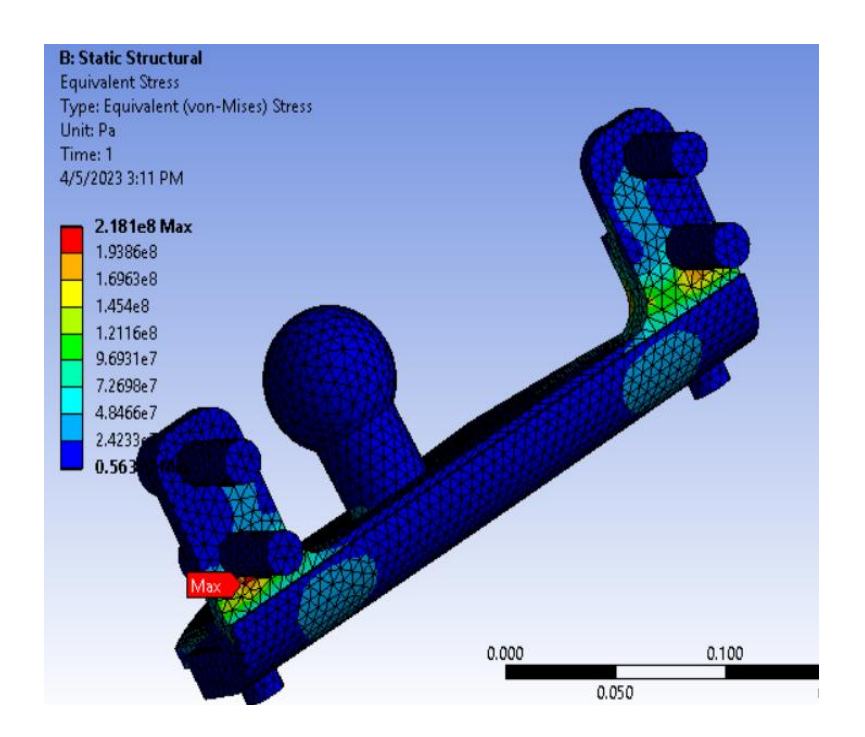

Рис. 5 – Напряжения по Мизесу

Данная параметрическая модель в дальнейшем может быть использована для оптимизации конструкции кронштейна прицепного устройства, например, по критерию материалоемкости.

УДК 621.391.25

## ПОСТРОЕНИЕ КОНЕЧНО-ЭЛЕМЕНТНОЙ МОДЕЛИ ВАГОНА-ЦИСТЕРНЫ С ПОМОЩЬЮ ЯЗЫКА IRONPYTHON B ANSYS

Казыро И.А.

Научный руководитель – Напрасников В.В., к.т.н., доцент

Цель работы – разработать сценарий построения параметрической модели вагона-цистерны для дальнейшего анализа и оптимизации. Конструкция проектируется в соответствии с требованиями к грузовым вагонам и состоит из цистерны, рамы, опор и натягивающих тросов.

Нагрузка на цистерну действует собственный вес и давление на стенки бака со стороны жидкости. Давление направлено перпендикулярно поверхности и зависит от уровня жидкости  $p = \rho g h$ . Будем считать, что плотность жидкости равна  $\rho = 1000 \frac{\text{кг}}{\text{м}^3}$ , уровень жидкости в цистерне максимальный. Материал изделия– сталь 45Л ГОСТ977-88.

Для создания геометрии с помощью языка IronPython, в среде SpaceClaim создаём сценарий (рисунок 1).

| File            |                                                                                                    |
|-----------------|----------------------------------------------------------------------------------------------------|
| Nou             | Create a new document                                                                                            |
| Mew View        | Design<br>Create an empty design document in a new window.                                                       |
| Open            | Drawing <u>Sheet</u><br>Add a drawing sheet for the current design in a new window.                              |
| Save            | Empty Drawing Sheet<br>Add an empty drawing sheet for the current design in a new window.                        |
| Save <u>A</u> s | Design and Drawing Sheet Create an empty design document and a drawing sheet for that design in two new windows. |
| <u>R</u> estore | 3D Markup Create a new 3D Markup document to compare this version of the design to a previous one.               |
| S <u>h</u> are  | Create a new script.                                                                                             |

Рис. 1 – Создание сценария

Для параметризации модели, заранее надо определить переменные, определяющие размеры элементов. Добавление происходит во вкладке «Groups» (рисунок 2, слева). Затем эти параметры считываются в сценарии (рисунок 2, справа) и используются как обычные переменные в языке IronPython.

| Name Type                                                                                                    |                            | #Donomotone nogion                                                                                                    |  |  |  |
|----------------------------------------------------------------------------------------------------|----------------------------|----------------------------------------------------------------------------------------------------|--|--|--|
| 🗁 🧀 Параметры сценария                                                                                                    |                            | #Parameters region                                                                                                    |  |  |  |
| Length <u>12</u>                                                                                                    | 7                          | lon Donomotone Longth.                                                                                                    |  |  |  |
| D <u>3</u>                                                                                                    | /                          | ien = Parameters.Length;                                                                                                    |  |  |  |
| RoupeWidth <u>100</u>                                                                                                    |                            |                                                                                                    |  |  |  |
| RoupeHeight <u>5</u>                                                                                                    | 8                          | D = Parameters.D;                                                                                                    |  |  |  |
|                                                                                                    |                            |                                                                                                    |  |  |  |
| Support 400                                                                                                    | 9                          | R = D * 2:#tank rounding radius                                                                                                    |  |  |  |
| CarriageCenterDistance 9.5                                                                                                    | -                          | n b 2) i cant i banaring i aarab                                                                                                    |  |  |  |
| CarriageW 2750                                                                                                    | 10                         | CistorneRadius - 0 2.                                                                                                    |  |  |  |
| SupportElance 50                                                                                                    | TO                         | CISCEINERAUIUS - 0.2,                                                                                                    |  |  |  |
| Support lange 15                                                                                                    | 11                         | puidth _ MM(Danamatana Daunalidth)                                                                                                    |  |  |  |
| BeamW 150                                                                                                    | 11                         | rwidth = MM(Parameters, Koupewidth)                                                                                                    |  |  |  |
| BeamH 300                                                                                                    | 10                         |                                                                                                    |  |  |  |
| BeamThick 20                                                                                                    | 17                         | rHeight = MM(Parameters,RoupeHeight)                                                                                                    |  |  |  |
| BeamsCount <u>6</u>                                                                                                    |                            |                                                                                                    |  |  |  |
| thickness <u>20mm</u>                                                                                                    |                            | plugR = Parameters.PlugR                                                                                                    |  |  |  |
| 🗆 🗁 Сценарии                                                                                                    |                            | P100                                                                                                    |  |  |  |
|                                                                                                    |                            | # EndBlock                                                                                                    |  |  |  |
| Structure Layers Selection Groups Views                                                                                                    |                            |                                                                                                    |  |  |  |
| SupportW 300   CarriageCenterDistance 9,5   CarriageW 2750   SupportFlange 50   SupportFlangeW 15   BeamW 150   BeamH 300   BeamThick 20   Hickness 20mm   Cueнарии 50 | 10<br>11<br>12<br>13<br>14 | <pre>R = D * 2;#tank rounding radius<br/>CisterneRadius = 0.2;<br/>rWidth = MM(Parameters.RoupeWidth)<br/>rHeight = MM(Parameters.RoupeHeight)<br/>plugR = Parameters.PlugR<br/># EndBlock</pre> |  |  |  |

Рис 2 – Вкладка с параметрами модели(слева), переменные в сценарии (справа)

Создание любой модели начинается с эскиза, для этого в сценарии создаётся объект типа Plane — определение плоскости, на которой строится эскиз. Далее, с помощью метода SetScketchPlane класса ViewHelper создаётся эскиз на основе выбранной плоскости (рисунок 3). После создания необходимого эскиза из основных элементов, необходимо

с помощью метода SetViewMode класса ViewHelper преобразовать его в поверхность (рисунок 4), которая будет использоваться для дальнейших преобразований.

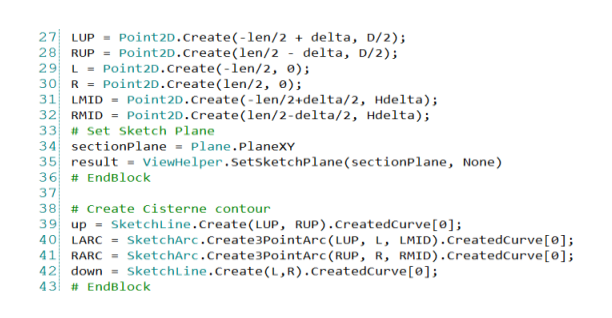

Рис. 3 – Сценарий с созданием сечения цистерны

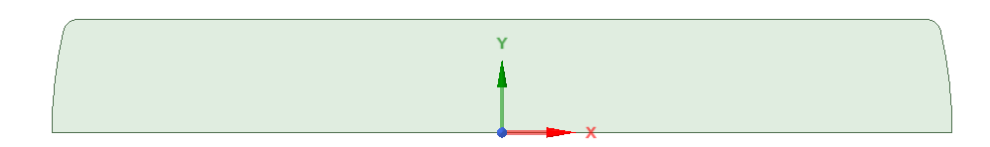

Рис. 4 – Результат создания поверхности с сечением цистерны

Для расчета прочности в блоке Static Structural закрепим раму за места крепления тележек (рисунок 5, слева). Нагрузка на цистерну действует со стороны жидкости на стенки бака. Давление направлено перпендикулярно поверхности и зависит от уровня жидкости  $p = \rho g h$ . Приняв плотность жидкости равную  $\rho = 1000 \frac{\kappa r}{M^3}$  требуется записать уравнение для давления. Уровень жидкости будет выражаться из значения координаты Z в точке поверхности цистерны. Центр координат находится на оси симметрии цистерны, поэтому координата Z в нижней точке, из расчёта, что радиус R = 1.5 м, будет равна -1.5 м, в верхней точке 1.5 м. Для нахождения высоты уровня жидкости выражается уравнение: h = (1.5 - Z); тогда  $p = \rho g (1.5 - Z)$ . Данное уравнение записывается в поле "Magnitude" при определении давления (рисунок 5, справа).

|   | Geometry   | 7 Faces             |
|---|------------|---------------------|
| Ð | Definition |                     |
|   | Туре       | Pressure            |
|   | Define By  | Normal To           |
|   | Applied By | Surface Effect      |
|   | Magnitude  | = (1,5-z)*9,81*1000 |
|   | Suppressed | No                  |

Рис. 5 – Место закрепления рамы (слева)и параметры нагрузки (справа) После выполнения расчёта получим следующие перемещения, показанные на рисунке 6, и напряжения по Мизесу на рисунке 7.

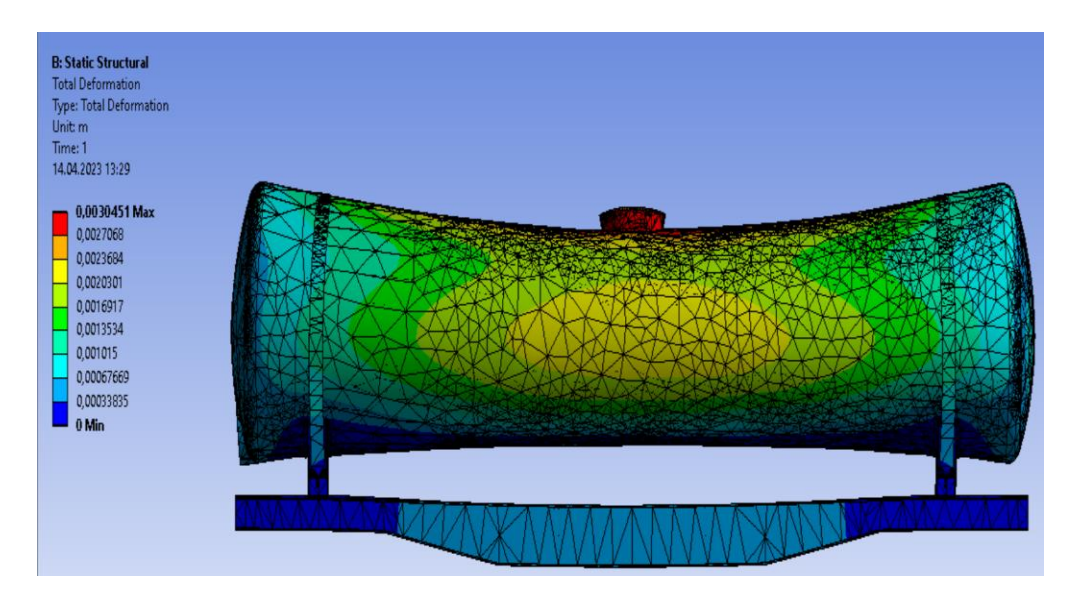

Рис. 6 – Перемещения

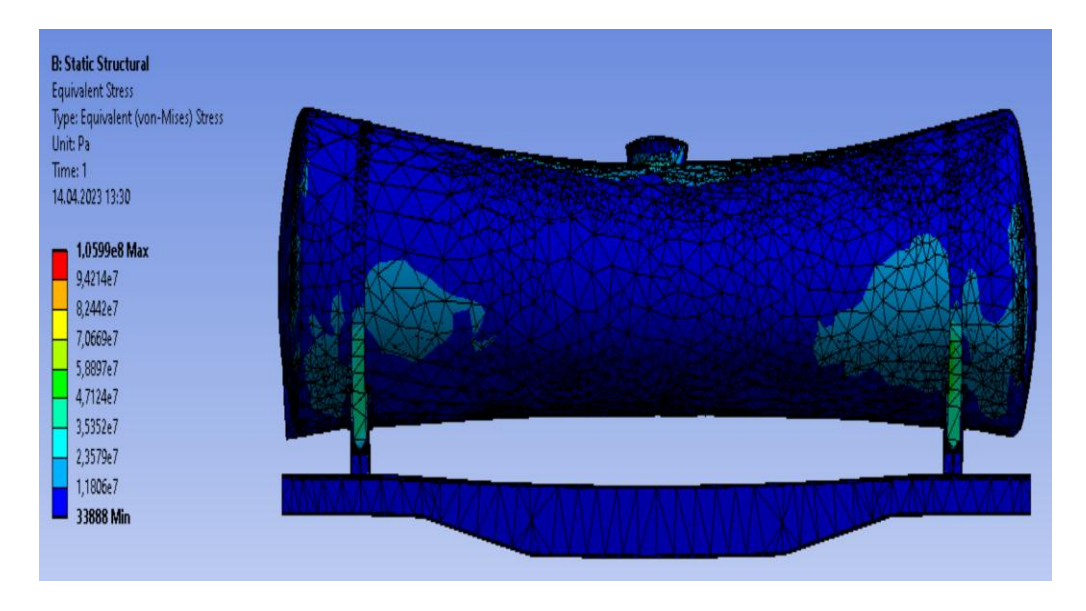

Рис. 7- Напряжения по Мизесу

Следующим шагом можно приступить к оптимизации модели, поскольку её первоначальная настройка завершена.